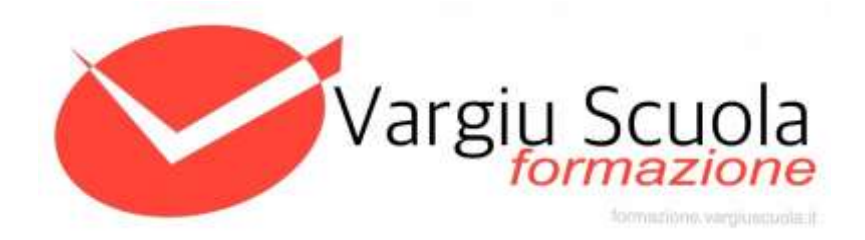

# **Come accreditarsi al corso privacy**

versione: 2.0

# Premessa

Per poter fruire dei corsi VargiuScuola è necessario che gli utenti si registrino prima sulla nostra piattaforma utilizzando il codice sottoscrizione comunicato dalla scuola e che permetterà, a seconda dei casi, di seguire:

- il corso privacy docenti
- Il corso privacy personale amministrativo e direttivo
- entrambi i corsi suddetti

Prima di continuare la lettura della presente guida accertati quindi di aver ricevuto dal tuo istituto il codice sottoscrizione di tua pertinenza.

# Come registrarsi sulla piattaforma

- 1) apri la pagina web https://formazione.vargiuscuola.it
- 2) clicca su "registrati";
- 3) compila tutti i dati richiesti, fornendo nome, cognome, una email valida, la password ed il **codice di sottoscrizione ricevuto dalla scuola**.
- 4) Vai alla tua casella e-mail comunicata in fase di registrazione e fai click sul link presente nella mail inviata dalla piattaforma VargiuScuola per confermare la tua identità
- rientra sul sito <u>https://formazione.vargiuscuola.it</u> e stavolta fai click sul pulsante "accedi" inserendo la casella email e la password già caricata sulla piattaforma (punto 3).

### Come accedere al corso

Una volta che ti sei registrato sulla piattaforma VargiuScuola puoi iniziare a fruire dei corsi in piena autonomia. Allo scopo devi accedere alla piattaforma digitando l'URL <u>https://formazione.vargiuscuola.it</u>, seleziona il bottone "**accedi**" ed inserisci quindi, su richiesta dell'applicazione, l'indirizzo email e la password da te comunicate al momento della registrazione. A questo punto, all'interno della piattaforma, puoi cliccare sul bottone "**Corsi**" in alto per accedere ai video relativi al corso a cui sei iscritto e che potrai vedere liberamente.

### Scaricamento attestato

Al termine del corso l'utente potrà eseguire il test finale cliccando su **"Attestato"** e poi su **"Avvia Test"**. <u>E' possibile eseguire un solo test al giorno</u>, se fallito sarà necessario aspettare il giorno successivo per riprovare. Se superato, l'attestato sarà disponibile sempre nell'area **"Attestato"** ma anche in questo caso dal giorno successivo.

### Errori comuni e soluzioni suggerite

- A) Non ricevete alcuna email di conferma: la prima cosa da fare in questi casi e di <u>controllare nella cartella dello spam</u>, le comunicazioni automatizzate spesso vengono filtrate nella posta indesiderata. Qualora siate sicuri che l'email di conferma non sia presente nemmeno nello spam, contattare il vostro referente interno al corso privacy.
- B) Avete ha smarrito o dimenticato la password: si può andare nel sito <u>https://formazione.vargiuscuola.it</u> e cliccare su "Password dimenticata" per recuperare l'accesso al proprio account tramite email.
- **C)** L'attestato ha degli errori nel nominativo: questo dipende da un errato caricamento dei vostri dati, contattare il vostro referente interno al corso privacy che potrà correggere i vostri dati. Una volta corretti, scaricare nuovamente l'attestato.
- **D)** Ho superato l'esame ma non trovo l'attestato. L'attestato è disponibile dal giorno successivo, se si è superato il test in giornata controllare dall'indomani.
- E) Errori vari nel browser o aperture di finestre non correlate al sito. Il problema potrebbe essere nel browser o nel proprio dispositivo, provare un altro computer, svuotare la cache del browser e fare eventuali verifiche con antivirus/antispyware.